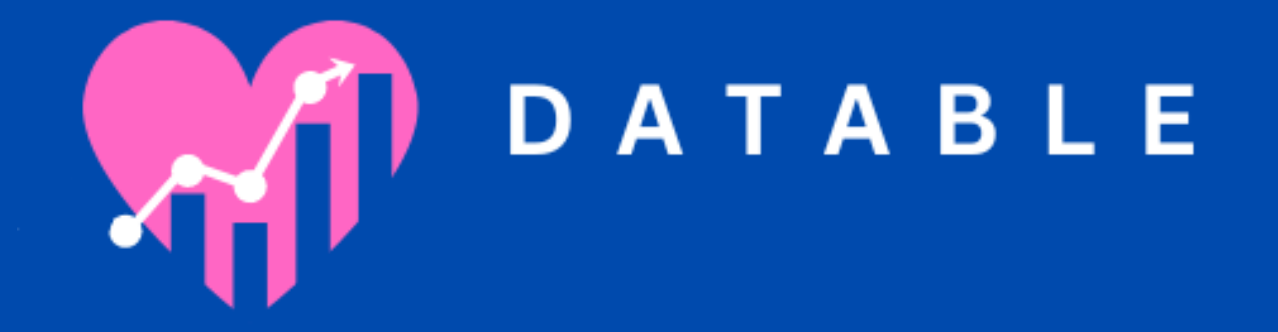

### USING CLICKUP FOR ADHD June 2024

#### WELCOME!

Thank you for signing up for this test group!

### Click here to sign up for ClickUp!

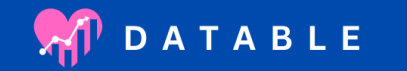

#### CLICK "SIGN UP"

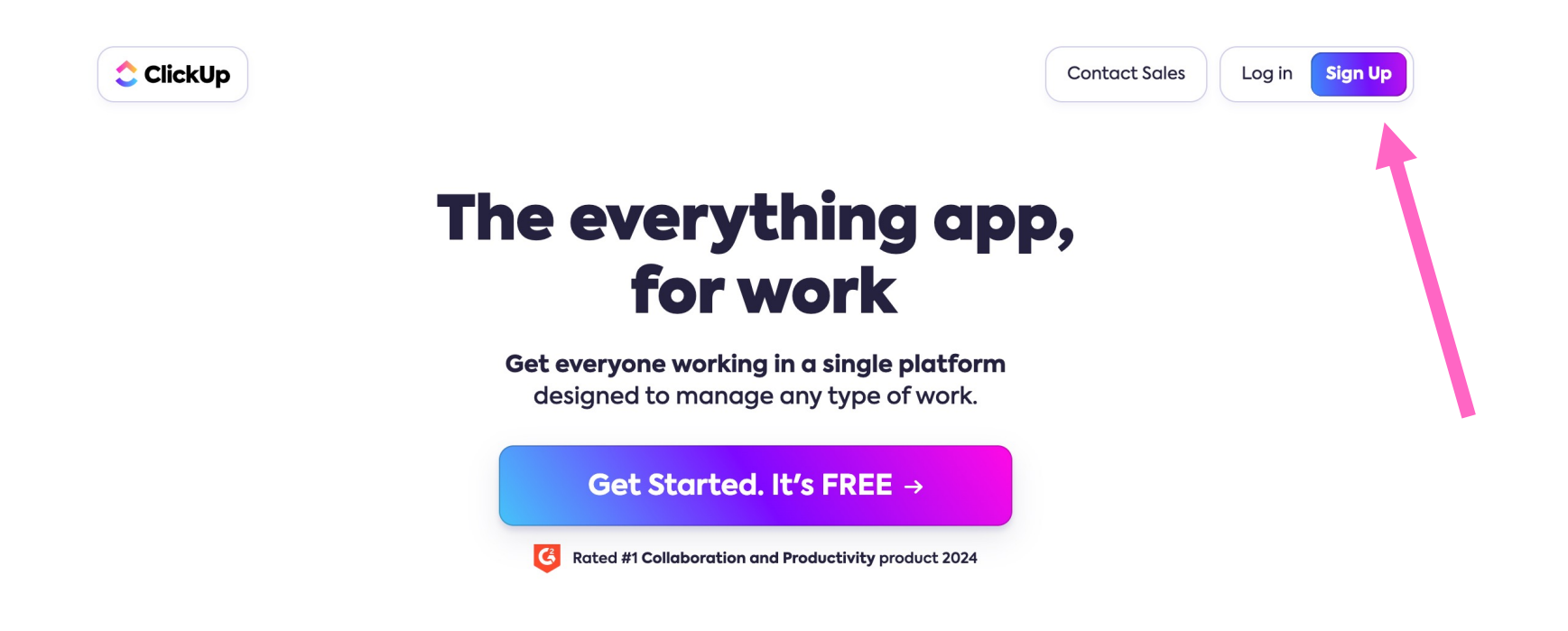

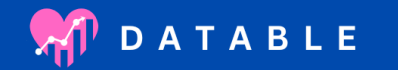

# ENTER YOUR EMAIL. IT CAN BE A PERSONAL EMAIL (EVEN IF IT SAYS IT NEEDS TO BE A WORK EMAIL).

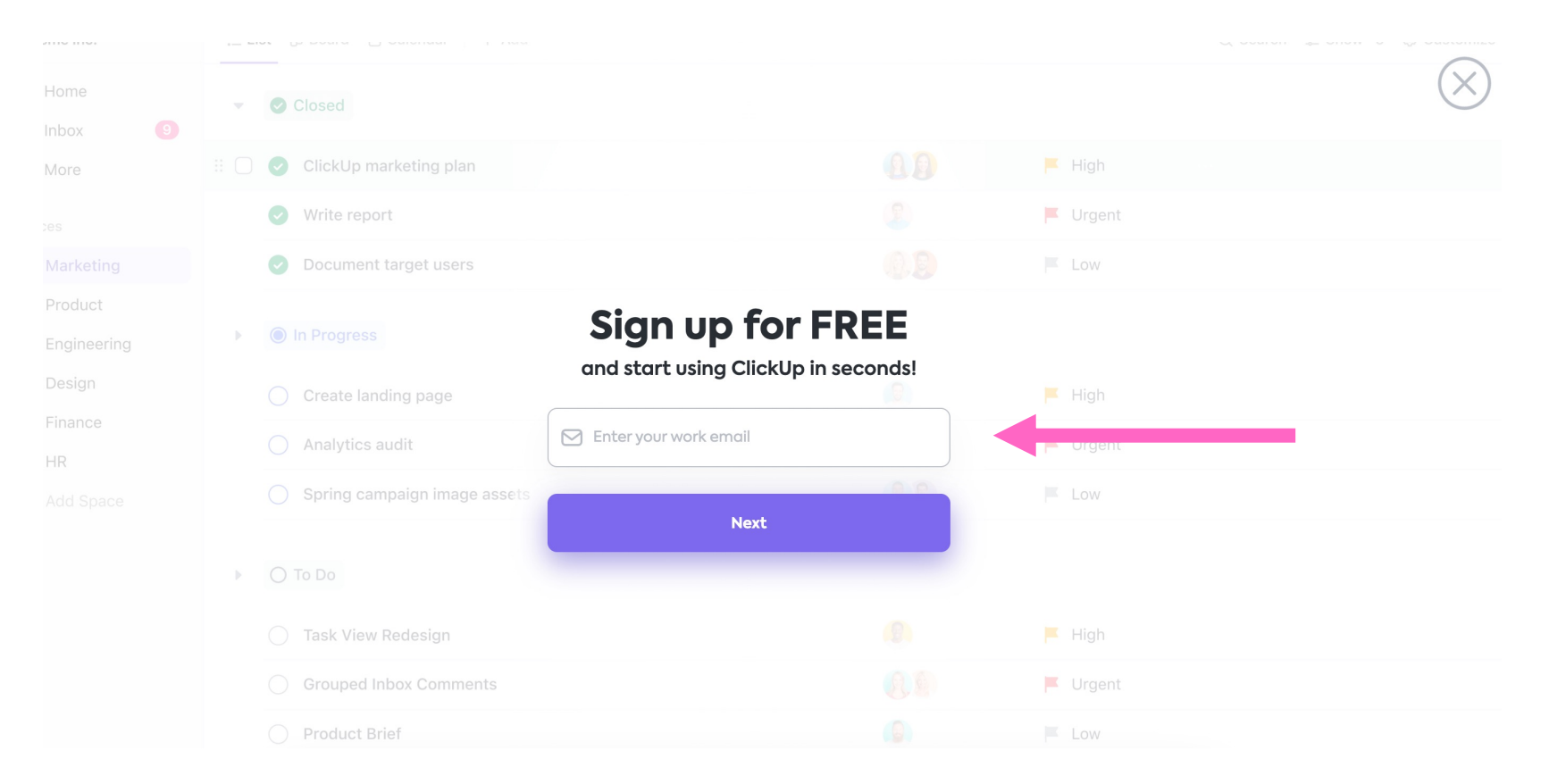

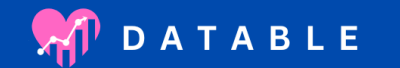

#### FILL OUT YOUR CONTACT INFORMATION

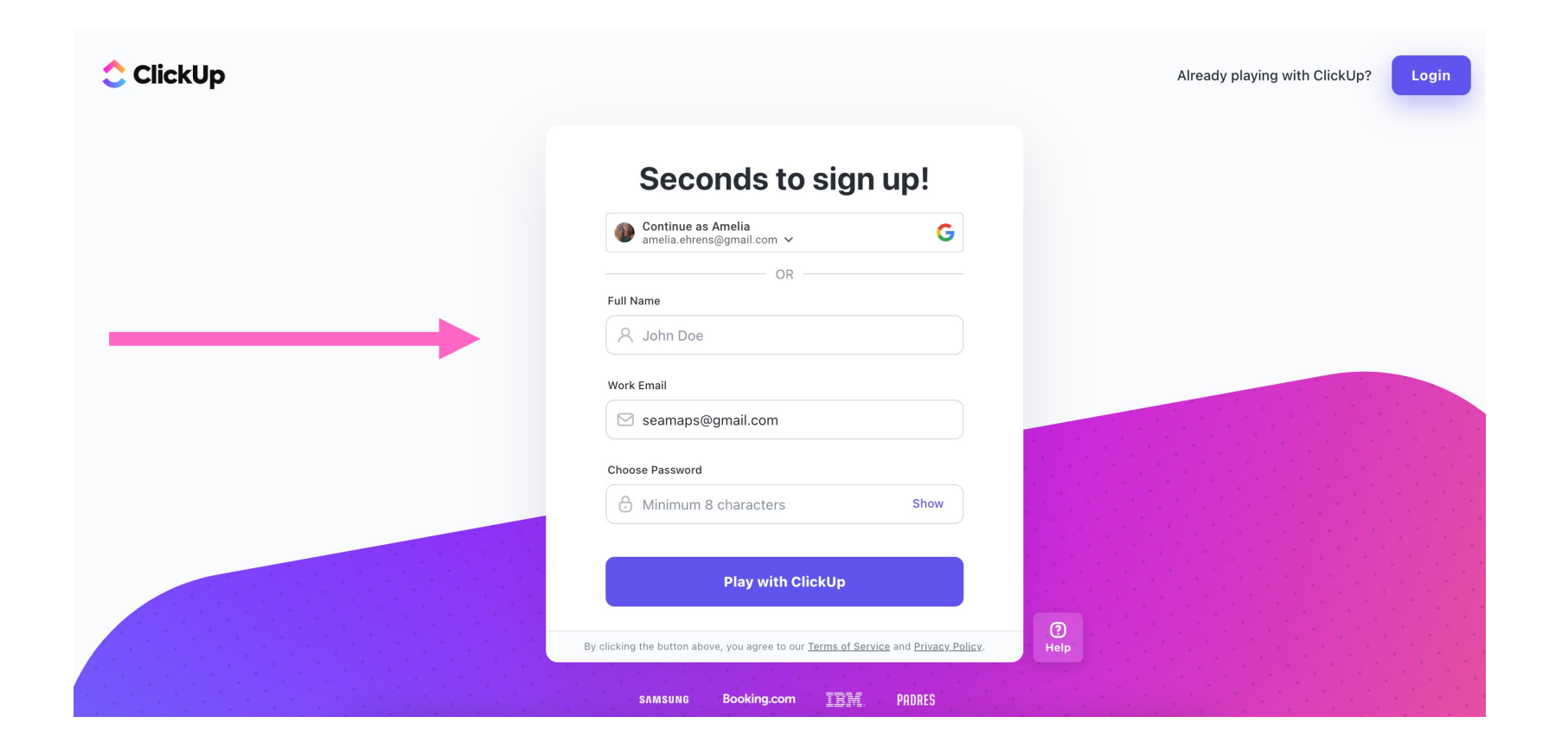

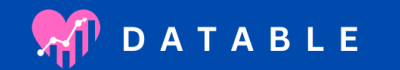

#### VERIFY YOUR ACCOUNT WITH THE CODE

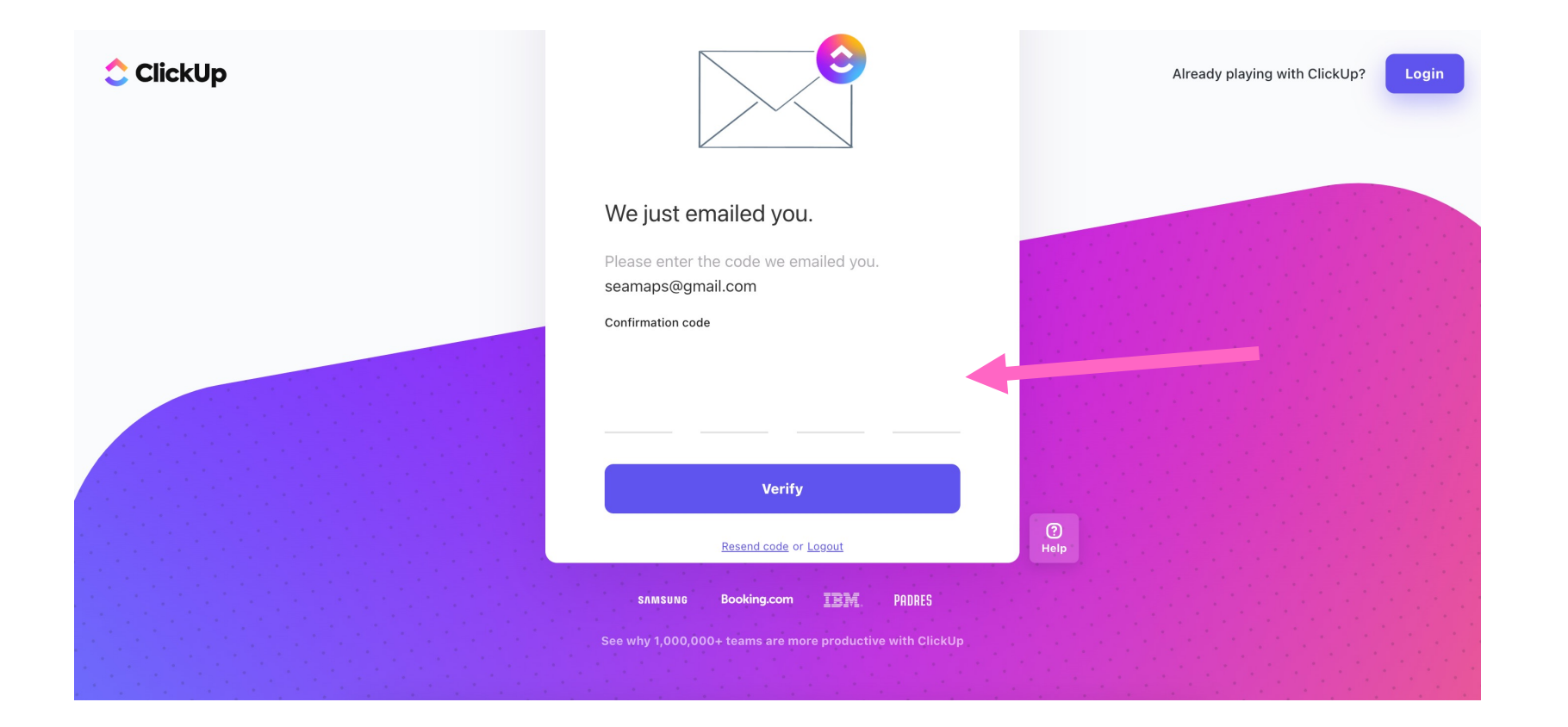

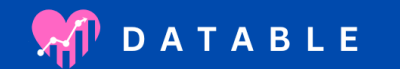

#### YOU CAN CLICK "PERSONAL"

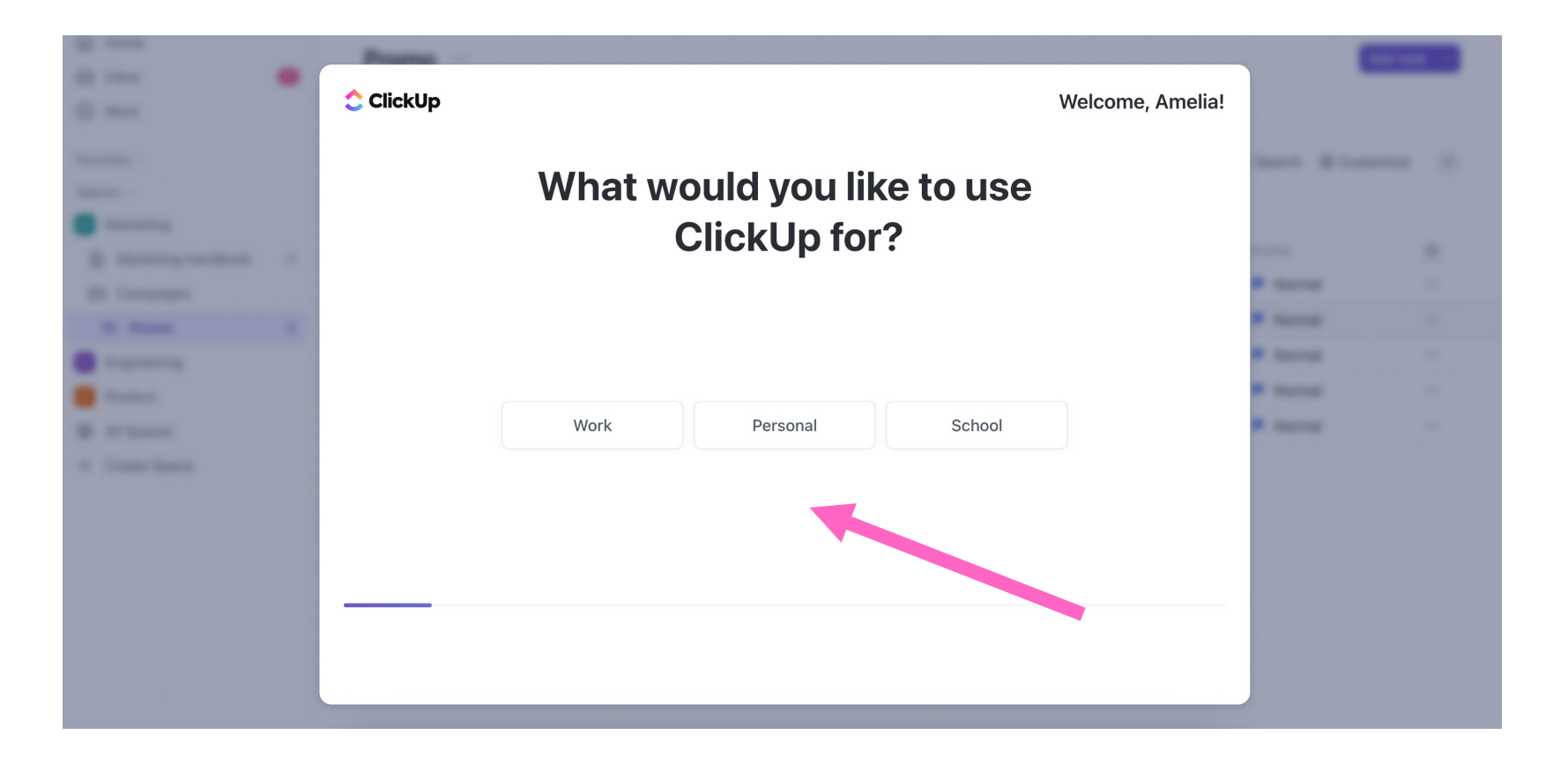

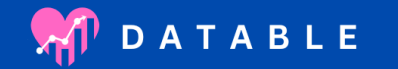

# YOU CAN FILL OUT THE NEXT FEW SCREENS AS THEY APPLY TO YOU.

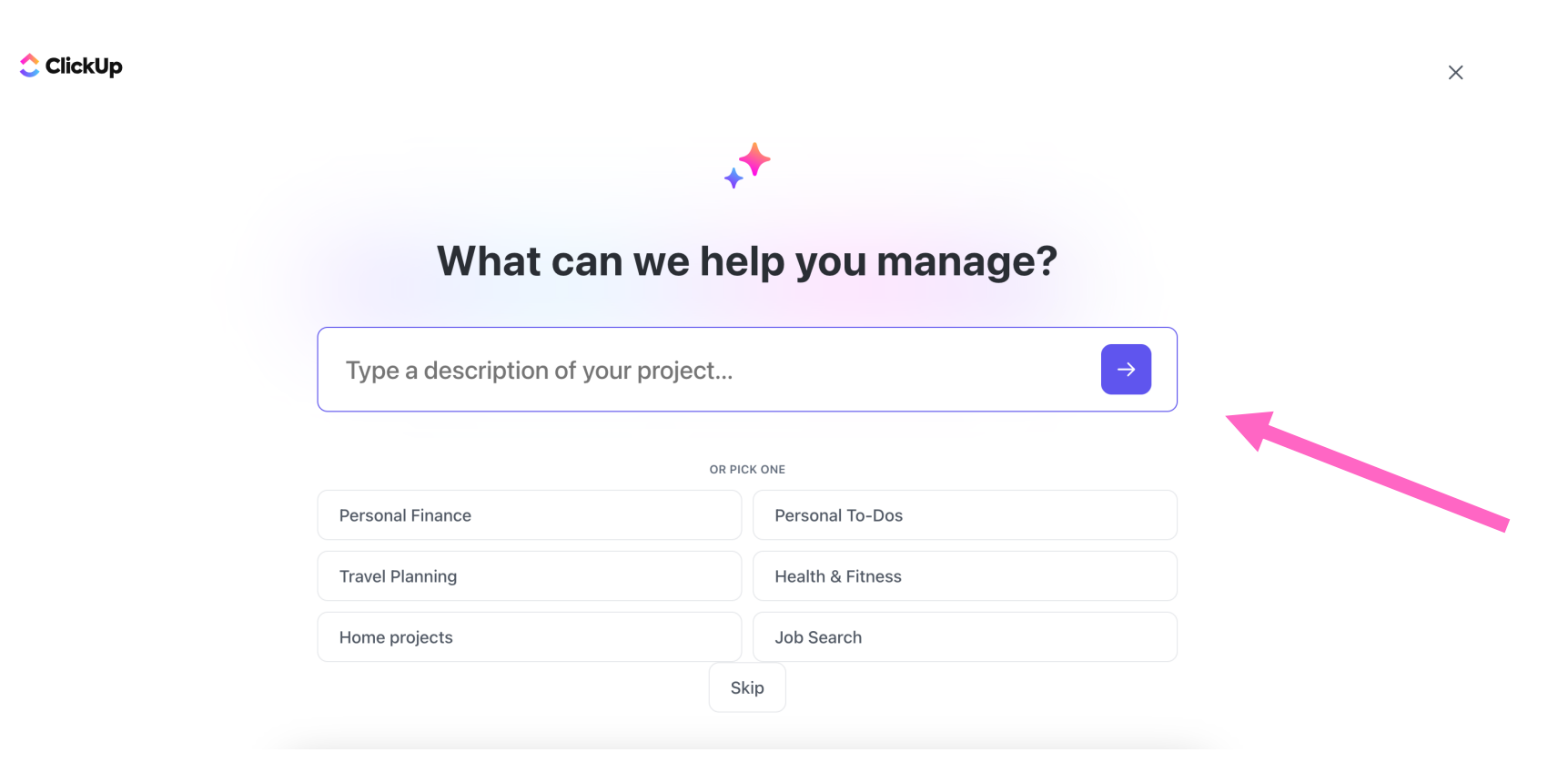

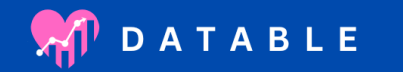

#### PICK A LIST NAME. YOU CAN CHANGE THIS LATER.

#### ᅌ ClickUp

| ClickUp can be tailored to any and all use cases. Name<br>your List something relevant to what you're working on.<br>+* Created by AI<br>Personal To-Dos | Image: Amelia's Workspace   Image: Amelia's Workspace   Image: Amelia's Space   Image: Amelia's Space | Personal To-Dos<br>:≡ List<br>Name<br>Morning Workout<br>Grocery Shopping<br>Read Book Chapter |
|----------------------------------------------------------------------------------------------------|----------------------------------------------------------------------------------------------------|------------------------------------------------------------------------------------------------|
| Skip to your Workspace Looks good >                                                                                                    |                                                                                                    |                                                                                                |

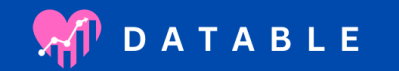

 $\times$ 

#### WELCOME TO YOUR CLICKUP WORKSPACE! You're now ready for class!

| •                                    |                                        | Q Search | 📌 Ask Al   | 😫 Upgrade 🕀 Ne | ew   🥑 🗐 🕞 🕅           | e III 🔥     |
|--------------------------------------|----------------------------------------|----------|------------|----------------|------------------------|-------------|
| A Amelia's W ×                       | ▲ Amelia's Space 👉 / = Personal To-Dos |          |            |                | Share Automat          | tions v C   |
| Home                                 | i≣ List + View                         |          |            | Q Search       | ₩ Hide 🕸 Customize 🛛 🗛 | dd Task 🗸 🗸 |
| <ul><li>Inbox</li><li>Docs</li></ul> | Subtasks: Collapse all                 | Columns  | Hide       |                | Search tasks           | i           |
| Il Dashboards                        | ▼                                      |          |            |                |                        |             |
| 🗅 Clips                              | Name                                   |          | Assignee   | Due date       | Status                 | $\oplus$    |
| . More                               | Morning Workout                        |          | A+         | ¢              | TO PLAN                |             |
| Grocery Shopping                     | Grocery Shopping                       |          | <u>A</u> + | ¢              | TO PLAN                |             |
| Spaces                               | Read Book Chapter                      |          | <u>A</u> + | ¢              | TO PLAN                |             |
| * Everything                         | + Add Task                             |          |            |                |                        |             |
| A Amelia's Space '+ ···· +           | Getting started                        | <        |            |                |                        |             |
| E Personal To-Dos 3                  | 25% complete                           |          |            |                |                        |             |
| 🖹 Personal Docs 🤣                    |                                        |          |            |                |                        |             |
| 🔡 View all Spaces                    | Create a Workspace                     |          |            |                |                        |             |
| + Create Space                       | Ø Create a Space                       |          |            |                |                        |             |
|                                      | + Add a task                           |          |            |                |                        |             |
|                                      | 🖄 Add a Custom Field                   |          |            |                |                        |             |
| 옩 Invite ⑦ Help                      | <i>4</i> ? 114                         |          |            |                |                        |             |

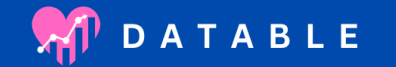

#### ANY QUESTIONS?

#### Reach out if you need help with anything!

- By Email: <u>hello@imdatable.com</u>
- By Phone/Text: 508-717-1003
- By Instagram: @imdatable
- By Website: <u>www.imdatable.com</u>

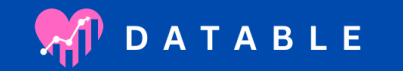